# ИНСТРУКЦИЯ ПО УСТАНОВКЕ С ЦЕЛЬЮ ЭКСПЕРТНОЙ ПРОВЕРКИ ПРОГРАММЫ «ПРИЕМ ЭКЗАМЕНОВ WEB. ГОСТЕХНАДЗОР»

# Содержание

| 1. Общие сведения по установке системы «Прием экзаменов Web. Гостехнадзор» | »3 |
|----------------------------------------------------------------------------|----|
| 2. Установка IIS 7.0                                                       | 3  |
| 3. Установка Microsoft .NET Framework 4.0                                  | 5  |
| 4. Установка сервера баз данных Microsoft SQL Server                       | 6  |
| 4.1. Установка Microsoft SQL Server (английской версии)                    | 6  |
| 4.2. Проверка корректности установки Microsoft SQL Server                  | 10 |
| 5. Установка Microsoft Visual FoxPro OLE DB Provider                       | 12 |
| 6. Установка программы «Прием экзаменов Web. Гостехнадзор»                 | 15 |
| 6.1. Установка файлов «Прием экзаменов Web. Гостехнадзор»                  | 15 |
| 6.2. Установка сервиса «Прием экзаменов Web. Гостехнадзор»                 | 17 |
| 6.3. Настройка прав доступа на установленную папку с программой            | 22 |
| 6.4. Запуск и стартовая настройка «Прием экзаменов Web. Гостехнадзор»      | 25 |

# 1. Общие сведения по установке системы «Прием экзаменов Web. Гостехнадзор»

Для установки системы «Прием экзаменов Web. Гостехнадзор» на пользовательском компьютере должны быть установлены следующие компоненты:

- 1. Microsoft .NET Framework 3.5 (установка для Windows 7 и выше не требуется);
- 2. Microsoft .NET Framework 4.0;
- 3. Microsoft SQL Server 2008 R2 Express.
- 4. Microsoft Visual FoxPro OLE DB Provider.

Процесс установки необходимых компонентов описан в следующих разделах руководства.

Все необходимое программное обеспечение для работы системы Прием экзаменов Web. Гостехнадзор выложено на сайте системы: https://gtnexam.ru/support.php

## 2. Установка IIS 7.0

1. Откройте компоненты Windows (Пуск -> Панель управления (просмотр: мелкие значки) -> Программы и компоненты -> Включение или отключение компонентов Windows)

| 🔘 🗢 📴 🕨 Панель управления 🕨 В                                                         | се элементы панели управления 🕨              | <ul> <li>◄</li> <li>Поиск в панели управления</li> </ul>               |                               |        |
|---------------------------------------------------------------------------------------|----------------------------------------------|------------------------------------------------------------------------|-------------------------------|--------|
| Файл Правка Вид Сервис Справка                                                        |                                              |                                                                        |                               |        |
| Настройка параметров компьют                                                          |                                              | <b></b>                                                                |                               | ×      |
|                                                                                       | Файа Правка Виа Селенс                       | справиз                                                                | Поиск: программы и компоненты | ~      |
| 📄 Firebird 2.0 Server Manager (32 бита)                                               | Фаил правка вид Сервис                       | Справка                                                                |                               | _      |
| S Windows Anytime Upgrade                                                             | Панель управления -<br>домашняя страница     | Удаление или изменение программы                                       |                               |        |
| <ul> <li>Администрирование</li> <li>Восстановление</li> <li>восстановление</li> </ul> | Просмотр установленных<br>обновлений         | Для удаления программы выберите ее в списке и щелкн<br>"Восстановить". | ите "Удалить", "Изменить" или |        |
| Дата и время Диспетчер устройств                                                      | Включение или отключение компонентов Windows | Упорядочить 🔻                                                          | 8== 🗸 (                       | 0      |
| Защитник Windows                                                                      |                                              | Имя                                                                    | Издатель                      | -      |
| 🕮 Клавиатура                                                                          |                                              |                                                                        |                               | Ε      |
| 🚨 Параметры индексирования                                                            |                                              |                                                                        |                               | _      |
| 🐻 Подключения к удаленным рабоч                                                       |                                              |                                                                        |                               |        |
| 🕎 Программы и компоненты                                                              |                                              |                                                                        |                               |        |
| 🐻 Родительский контроль                                                               |                                              |                                                                        |                               |        |
| 📕 Счетчики и средства производител                                                    |                                              |                                                                        |                               |        |
| 🖼 Устранение неполадок                                                                |                                              |                                                                        |                               |        |
| Центр обновления Windows                                                              |                                              |                                                                        |                               |        |
| Центр специальных возможностей                                                        |                                              |                                                                        |                               |        |
| 💻 Экран                                                                               |                                              |                                                                        |                               |        |
|                                                                                       |                                              |                                                                        |                               |        |
|                                                                                       |                                              |                                                                        |                               |        |
|                                                                                       |                                              |                                                                        |                               |        |
|                                                                                       |                                              | <                                                                      |                               | Ψ<br>} |
|                                                                                       |                                              | Установленные программы Полный размер:<br>Установлено программ:        | ГБ                            |        |
|                                                                                       | [                                            |                                                                        |                               |        |

2. Отройте ветку «Службы IIS». Вам необходимо проставить ВСЕ галочки, в т.ч. ВСЕ галочки во вложенных папках, как показано на рисунке ниже. Проставьте все недостающие галочки и нажмите «ОК» для сохранения. Через несколько минут настройки будут применены.

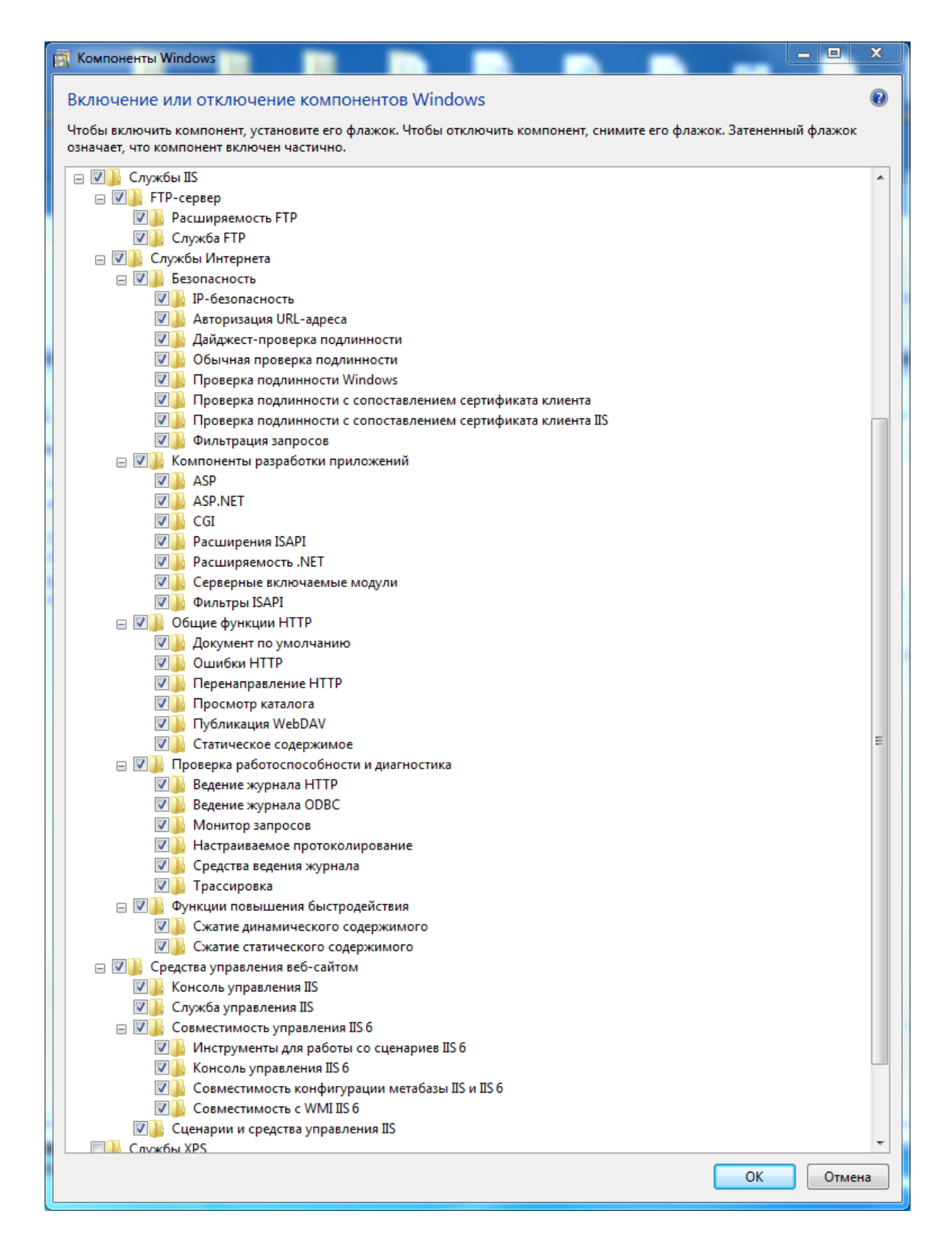

3. Установка платформы IIS 7.0 завершена.

## 3. Установка Microsoft .NET Framework 4.0

- 1. Запустите файл установки .NET Framework 4.0 (dotNetFx40\_Full\_x86\_x64.exe).
- 2. В появившемся окне установки установить отметку «Я прочитал и принимаю условия лицензионного соглашения» и нажмите кнопку «Установить».

| 🔩 Установка Microsoft .NET Frame                                       | ework 4                                      |           |
|------------------------------------------------------------------------|----------------------------------------------|-----------|
| Установка .NET Framework 4<br>Для продолжения установки<br>соглашения. | необходимо принять условия лиценз            | ионного   |
| ДОПОЛНИТЕЛЬНЫЕ УС<br>ИСПОЛЬЗОВАНИЕ ПРО<br>МАЙКРОСОФТ                   | СЛОВИЯ ЛИЦЕНЗИИ НА<br>ОГРАММНОГО ОБЕСПЕЧЕНИЯ | •         |
| Я прочитал и принимаю ус                                               | ловия лицензионного соглашения.              |           |
| Оценка объема загрузки:                                                | 0 MB                                         |           |
| Оценка времени загрузки:                                               | Телефонное соединение (минут): (             | D         |
|                                                                        | Широкополосное соединение (мин               | ут): О    |
|                                                                        |                                              |           |
|                                                                        |                                              |           |
|                                                                        |                                              |           |
|                                                                        |                                              |           |
|                                                                        | <u>У</u> становит                            | ть Отмена |

| Прим       | ечание   |        |    |    |       |    |             |   |        |
|------------|----------|--------|----|----|-------|----|-------------|---|--------|
| Установка  | может    | занять | до | 60 | минут | на | компьютерах | c | низкой |
| производит | ельносты | Ю.     |    |    |       |    |             |   |        |

## 4. Установка сервера баз данных Microsoft SQL Server

## 4.1. Установка Microsoft SQL Server (английской версии)

Для установки Microsoft SQL Server необходимо установить на компьютер следующие компоненты (установщики можно запустить с диска или скачать с нашего сайта <u>http://www.intellect-soft.ru/gtnexpert/gtnexpert\_soft/</u>):

- 1. Windows Installer 6.0 (установка для Windows 7 и выше не требуется);
- 2. Windows PowerShell 1.0 (установка для Windows 7 и выше не требуется).

Для более простой установки сервера баз данных Microsoft SQL Server мы создали специальный установщик сервера. Установщик можно запустить с диска или скачать с нашего сайта <u>http://www.intellect-soft.ru/gtnexpert/gtnexpert\_soft/</u>

1. Запустите установочный файл SQL Server 2008 R2 Express (SQLExpress2008R2ExpertEn.exe).

Откроется окно распаковки файла.

| 💹 11% Распаковка | 8 |
|------------------|---|
|                  |   |
|                  |   |

2. В окне «Установка SQL Server 2008 R2 – License Terms» установить отметку «I accept the license terms» и нажать кнопку «Далее».

| 😭 SQL Server 2008 R2 Setup                                                                                                    |                                                                                                    |
|----------------------------------------------------------------------------------------------------|----------------------------------------------------------------------------------------------------|
| License Terms<br>To install SQL Server 2008 R2, y                                                                                                    | ou must accept the Microsoft Software License Terms.                                                                                                    |
| Setun Support Rules<br>License Terms<br>Feature Selection<br>Installation Rules<br>Instance Configuration<br>Disk Space Requirements<br>Server Configuration<br>Database Engine Configuration<br>Error Reporting<br>Installation Configuration Rules<br>Installation Progress<br>Complete | MICROSOFT SOFTWARE LICENSE TERMS         MICROSOFT SQL SERVER 2008 R2 EXPRESS         These license terms are an agreement between Microsoft Corporation (or based on where you live, one of its affiliates) and you. Please read them. They apply to the software named above, which includes the media on which you received it, if any. The terms also apply to any Microsoft         • updates,         • supplements,         • Internet-based services, and         • support services         I accept the license terms.         Send feature usage data to Microsoft. Feature usage data includes information about your hardware configuration and how you use SQL Server and its components.         See the Microsoft SQL Server 2008 R2 Privacy Statement for more information. |
|                                                                                                    | < Back Next > Cancel Help                                                                                                    |

3. В окне «Установка SQL Server 2008 R2 – Выбор компонентов» удостоверьтесь, что отмечены все компоненты. Нажмите кнопку «Next».

| 1 SQL Server 2008 R2 Setup                                                                                                    |                                                                                                    |                      |                                                                                                    |
|----------------------------------------------------------------------------------------------------|----------------------------------------------------------------------------------------------------|----------------------|----------------------------------------------------------------------------------------------------|
| Feature Selection<br>Select the Express features to inst                                                                                                    | all,                                                                                                    |                      |                                                                                                    |
| Setup Support Rules<br>License Terms<br>Feature Selection<br>Installation Rules<br>Instance Configuration<br>Disk Space Requirements<br>Server Configuration<br>Database Engine Configuration<br>Error Reporting<br>Installation Configuration Rules<br>Installation Progress<br>Complete | Features:<br>Instance Features<br>SQL Server Replication<br>Shared Features<br>SQL Client Connectivity S<br>Redistributable Features<br>Select All Unselect All | s<br>DK              | Description:<br>Server features are instance-aware and have<br>their own registry hives. They support<br>multiple instances on a computer. |
|                                                                                                    | Shared feature directory:                                                                                                    | C:\Program Files\Mic | rosoft SQL Server\                                                                                                    |
|                                                                                                    |                                                                                                    | < Back               | Next > Cancel Help                                                                                                    |

4. В окне «Установка SQL Server 2008 R2 – Feature Selection» убедитесь, что выбран Именованный экземпляр «MSSQLSERVER». Нажмите кнопку «Далее».

| 1 SQL Server 2008 R2 Setup                                                           |                                                                                      |
|--------------------------------------------------------------------------------------|--------------------------------------------------------------------------------------|
| Instance Configuration                                                               |                                                                                      |
| Specify the name and instance I                                                      | ) for the instance of SQL Server. Instance ID becomes part of the installation path. |
| Setup Support Rules                                                                  | Default instance                                                                     |
| Feature Selection                                                                    | Named instance: SQLExpress                                                           |
| Installation Rules Instance Configuration                                            | Instance ID: MSSQLSERVER                                                             |
| Server Configuration                                                                 | Instance root directory: C:\Program Files\Microsoft SQL Server\                      |
| Database Engine Configuration<br>Error Reporting<br>Installation Configuration Rules | SQL Server directory: C:\Program Files\Microsoft SQL Server\MSSQL10_50.MSSQLSERVER   |
| Installation Progress                                                                | Installed instances:                                                                 |
| Complete                                                                             | Instance Name Instance ID Features Edition Version                                   |
|                                                                                      |                                                                                      |
|                                                                                      |                                                                                      |
|                                                                                      |                                                                                      |
|                                                                                      |                                                                                      |
|                                                                                      | < Back Next > Cancel Help                                                            |

- 5. В случае появления окна «Установка SQL Server 2008 R2 –Disk space requaments», нажать кнопку «Next».
- 6. В окне «Установка SQL Server 2008 R2 Server configuration», проверьте соответствие значений учетных записей служб со значениями на рисунке и нажать кнопку «Next».

| 😭 SQL Server 2008 R2 Setup           |                                                             |                               |                 |             | •          |
|--------------------------------------|-------------------------------------------------------------|-------------------------------|-----------------|-------------|------------|
| Server Configuration                 |                                                             |                               |                 |             |            |
| Specify the service accounts and     | l collation configuration.                                  |                               |                 |             |            |
| Setup Support Rules<br>License Terms | Service Accounts Collation<br>Microsoft recommends that you | use a separate account for ea | ch SQL Server s | ervice.     |            |
| Installation Rules                   | Service                                                     | Account Name                  | Password        | Startup Typ | e da se la |
| Instance Configuration               | SQL Server Database Engine                                  | NT AUTHORITY\NETW             |                 | Automatic   | -          |
| Disk Space Requirements              | SQL Server Browser                                          | NT AUTHORITY\LOCA             |                 | Disabled    | -          |
| Installation Progress<br>Complete    |                                                             |                               |                 |             |            |
|                                      |                                                             | < Back Next >                 | Can             | cel He      | lp         |

7. В окне «Установка SQL Server 2008 R2 – Настройка компонента Database Engine» удостоверьтесь, что отмечен «Mixed mode».

#### Внимание

По умолчанию пароль администратора БД - «111».

Такой пароль может не проходить, если у вас настроены строгие политики безопасности Windows. В этом случае вы можете изменить пароль в поле «Введите пароль».

Такой же **пароль администратора БД** будет необходимо указать при установке базы данных программы.

Для продолжения нажмите кнопку «Next».

| 1 SQL Server 2008 R2 Setup                                                                                                    |                                                                                                    |
|----------------------------------------------------------------------------------------------------|----------------------------------------------------------------------------------------------------|
| Database Engine Config                                                                                                    | uration                                                                                                    |
| Specify Database Engine authent                                                                                                    | ication security mode, administrators and data directories.                                                                                                    |
| Setup Support Rules<br>License Terms<br>Feature Selection<br>Installation Rules<br>Instance Configuration<br>Disk Space Requirements<br>Server Configuration<br><b>Database Engine Configuration</b><br>Error Reporting<br>Installation Configuration Rules<br>Installation Progress<br>Complete | Account Provisioning       Data Directories       User Instances       FILESTREAM         Specify the authentication mode and administrators for the Database Engine.       Authentication Mode            • Wiedowr authentication mode        • Wiedowr authentication mode             • Mixed Mode (SQL Server authentication and Windows authentication)          Specify the password for the SQL Server system administrator (sa) account.         Enter password:       ••••         Confirm password:       ••••         Specify SQL Server administrators         VMWin7Ultimate\Sergey (Sergey)         SQL Server administrators have unrestricted access to the Database Engine.         Add Current User       Add |
|                                                                                                    | < Back Next > Cancel Help                                                                                                    |

- 8. В окне «Установка SQL Server 2008 R2 Error report», нажать кнопку «Далее».
- 9. В окне «Установка SQL Server 2008 R2 Complete» нажать кнопку «Close». Установка SQL Server 2008 R2 завершена.

### 4.2. Проверка корректности установки Microsoft SQL Server

В данном разделе описан порядок проверки того, что сервер баз данных установлен верно и запущен в данный момент.

Проверку корректности установки рекомендуется проводить после установки Microsoft SQL Server, а также в случае, если при входе в программу не удается подключиться к базе данных.

1. Откройте «Пуск – Программы». Найдите пункт «Microsoft SQl Server 2008 R2».

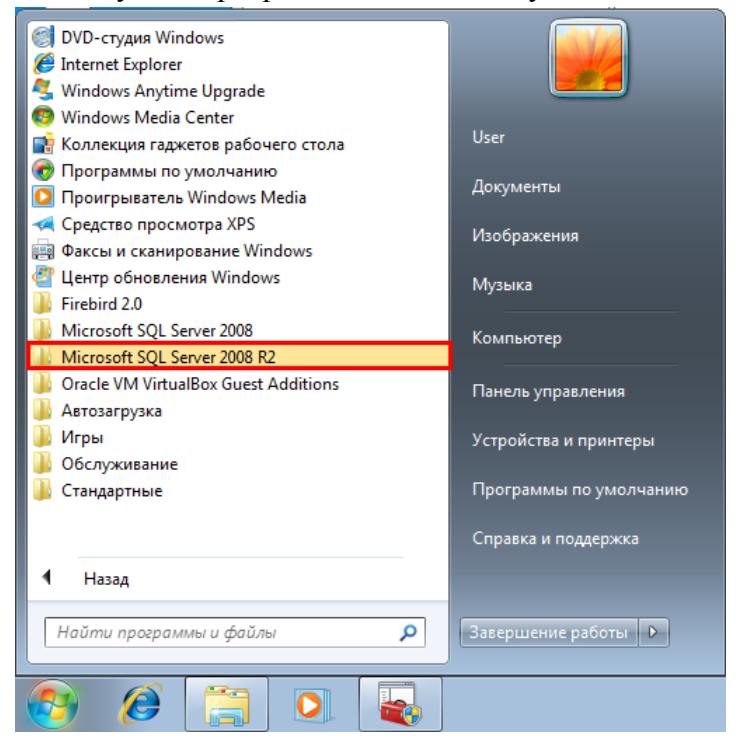

2. Запустите «Диспетчер конфигурации SQL Server».

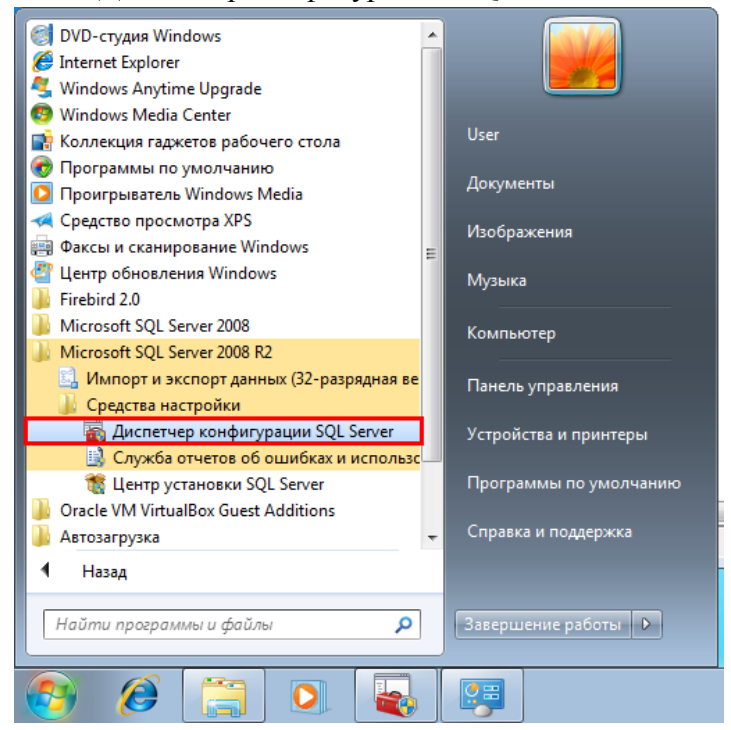

3. Откроется окно диспетчера конфигурации. В левом столбце должен быть выбран пункт "Службы SQL Server". В правой части окна найдите пункт «SQL Server». В столбце «Состояние» должно стоять значение «Работает», а в столбце «Режим запуска» должно стоять значение «Авто».

| Sql Server Configuration Manager                          |                                |             |                   |                  |               |
|-----------------------------------------------------------|--------------------------------|-------------|-------------------|------------------|---------------|
| <u>Ф</u> айл <u>Д</u> ействие <u>В</u> ид <u>С</u> правка |                                |             |                   |                  |               |
| (= =>   2   Q   ⊇   2                                     |                                |             |                   |                  |               |
| 🔞 Диспетчер конфигурации SQL Server (Лока                 | Имя                            | Состояние   | Режим запуска     | Использовать для | Идентификато; |
| Службы SQL Server                                         | 🔎 Браузер SQL Server           | Остановлена | Другое (Загрузочн | NT AUTHORITY\LO  | 0             |
| Д Сетевая конфигурация SQL Server                         | SQL Server (MSSQLSERVER)       | Работает    | Авто              | NT AUTHORITY\NE  | 1916          |
| В Цастройка SQL SQL Native Client версин                  | Areнт SQL Server (MSSQLSERVER) | Остановлена | Другое (Загрузочн | NT AUTHORITY\NE  | 0             |
|                                                           |                                |             |                   |                  |               |
|                                                           |                                |             |                   |                  |               |
|                                                           |                                |             |                   |                  |               |
|                                                           |                                |             |                   |                  |               |
|                                                           |                                |             |                   |                  |               |
|                                                           |                                |             |                   |                  |               |
|                                                           |                                |             |                   |                  |               |
|                                                           |                                |             |                   |                  |               |
|                                                           |                                |             |                   |                  |               |
|                                                           |                                |             |                   |                  |               |
|                                                           |                                |             |                   |                  |               |
|                                                           |                                |             |                   |                  |               |
|                                                           |                                |             |                   |                  |               |
|                                                           |                                |             |                   |                  |               |
|                                                           |                                |             |                   |                  |               |
|                                                           |                                |             |                   |                  |               |
|                                                           |                                |             |                   |                  |               |
|                                                           |                                |             |                   |                  |               |
|                                                           |                                |             |                   |                  |               |
|                                                           |                                |             |                   |                  |               |
|                                                           |                                |             |                   |                  |               |
|                                                           |                                |             |                   |                  |               |
|                                                           |                                |             |                   |                  |               |
|                                                           |                                |             |                   |                  |               |
|                                                           |                                |             |                   |                  |               |
|                                                           | 1                              |             |                   |                  | •             |
|                                                           |                                |             |                   |                  |               |
|                                                           |                                |             |                   |                  |               |

4. Сервер установлен верно и запущен в данный момент.

## 5. Установка Microsoft Visual FoxPro OLE DB Provider

Для более простой установки сервера баз данных Microsoft VFPOLEDB мы создали специальный установщик сервера. Установщик можно запустить с диска или скачать с нашего сайта <u>http://www.intellect-soft.ru/gtnexpert/gtnexpert\_soft/</u>)

1. Запустите установочный файл Microsoft Visual FoxPro OLE DB Provider. Для установки нажмите пункт «Запустить».

| Открь          | іть файл - предупреждение системы безопасности 🛛 🔀                                                                                                    |
|----------------|----------------------------------------------------------------------------------------------------|
| Вы хот         | ите запустить этот файл?                                                                                                    |
| 1 <del>0</del> | Имя: <u>\\IS-KOKHASSS\Distrib\VFPOLEDB\VFPOLEDBSetup.msi</u><br>Издатель: <u>Microsoft Corporation</u>                                                                          |
|                | Тип: Пакет установщика Windows                                                                                                    |
|                | Из: \\IS-KOKHASSS\Distrib\VFPOLEDB\VFPOLEDBSetup.msi                                                                                                    |
|                | Запустить Отмена                                                                                                    |
| 🗹 Bcer,        | да спрашивать при открытии этого файла                                                                                                    |
| ٢              | Файлы из Интернета могут быть полезны, но этот тип файла может<br>повредить компьютер. Запускайте только программы,<br>полученные от доверяемого издателя. <u>Факторы риска</u> |

2. B окне Microsoft Visual FoxPro OLE DB Provider нажмите кнопку «Next».

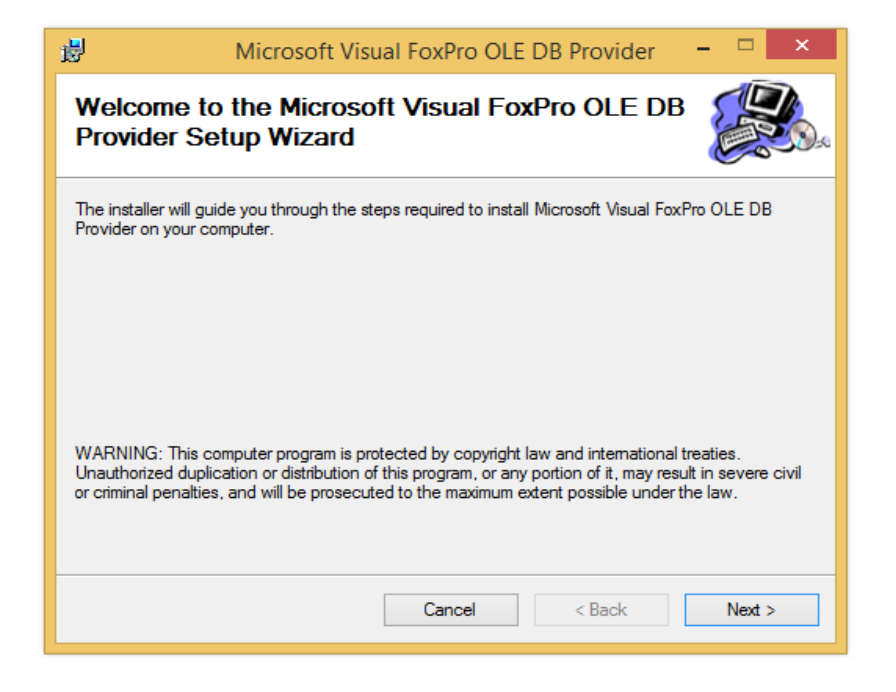

3. В окне Microsoft Visual FoxPro OLE DB Provider нажмите пункт «I Agree» и для продолжения «Next».

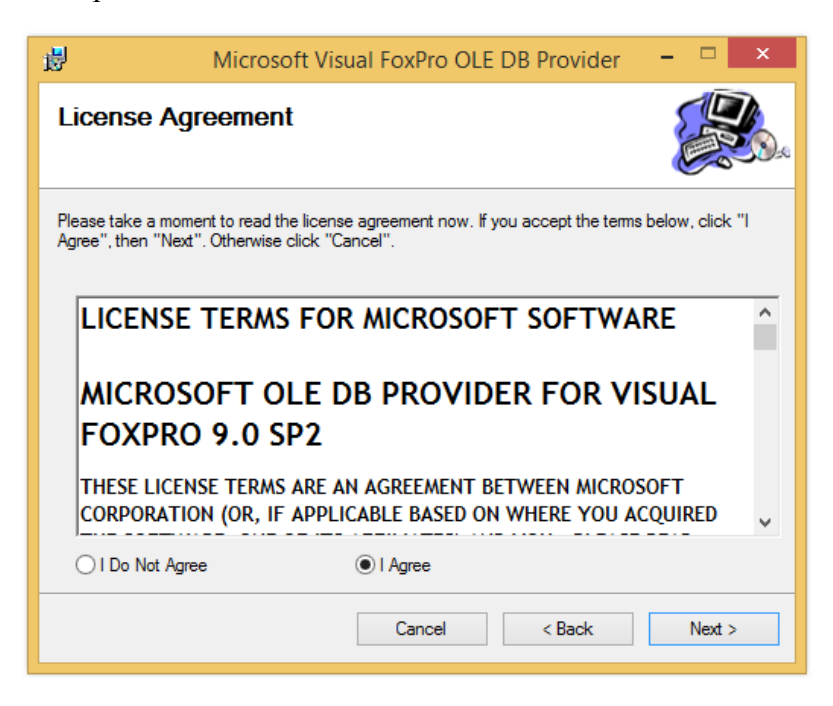

4. B окне Microsoft Visual FoxPro OLE DB Provider нажмите кнопку «Next».

| 虔             | Microsoft Visual FoxPro OLE DB Provider   |        | ×            |
|---------------|-------------------------------------------|--------|--------------|
| Optiona       | I Components                              |        | <b>&amp;</b> |
| Select the ch | eckbox for the component to be installed. |        |              |
| 🗌 Sample      | data files and programs                   |        |              |
|               |                                           |        |              |
|               |                                           |        |              |
|               | Cancel < Back                             | Next > |              |

5. В окне Microsoft Visual FoxPro OLE DB Provider <u>выберите пункт «Everyone»</u> и нажмите кнопку «Next».

| Microsoft Visual FoxPro OLE DB Provider                                                                                                    | - 🗆 🗙                                      |
|----------------------------------------------------------------------------------------------------|--------------------------------------------|
| Select Installation Folder                                                                                                    |                                            |
| The installer will install Microsoft Visual FoxPro OLE DB Provider to the following fol-                                                                                                   | der.                                       |
| To install in this folder, click "Next". To install to a different folder, enter it below or o                                                                                             | click "Browse".                            |
| Eolder:<br>C:\Program Files (x86)\Microsoft Visual FoxPro OLE DB Provider\<br>Install Microsoft Visual FoxPro OLE DB Provider for yourself, or for anyone who u<br>© Everyone<br>O Just me | Browse<br>Disk Cost<br>ises this computer: |
| Cancel < Back                                                                                                    | Next >                                     |

6. В окне Microsoft Visual FoxPro OLE DB Provider для продолжения нажмите кнопку «Next».

| 閿                  | Microsoft Visual FoxPro OLE DB Pr                       | ovider – 🗆 🗙        |
|--------------------|---------------------------------------------------------|---------------------|
| Confirm I          | Installation                                            |                     |
| The installer is r | ready to install Microsoft Visual FoxPro OLE DB Provide | r on your computer. |
| Click "Next" to    | start the installation.                                 |                     |
|                    |                                                         |                     |
|                    |                                                         |                     |
|                    |                                                         |                     |
|                    |                                                         |                     |
|                    |                                                         |                     |
|                    |                                                         |                     |
|                    |                                                         |                     |
|                    | Cancel <                                                | Back Next >         |

7. В окне Microsoft Visual FoxPro OLE DB Provider нажать кнопку «Close». Установка Microsoft VFPOLEDB завершена.

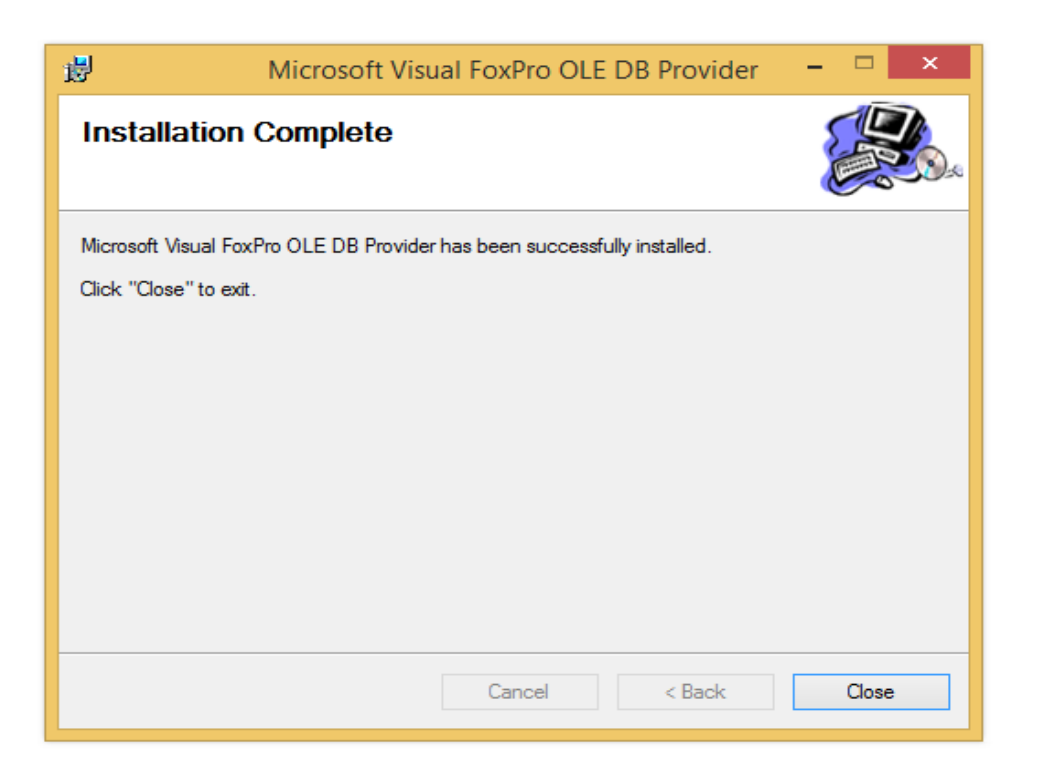

## 6. Установка программы «Прием экзаменов Web. Гостехнадзор»

## 6.1. Установка файлов «Прием экзаменов Web. Гостехнадзор»

1. Необходимо запустить файл установщика «ExamWebApplicationSetup.exe», откроется стартовое окно, в котором нужно нажать «Далее».

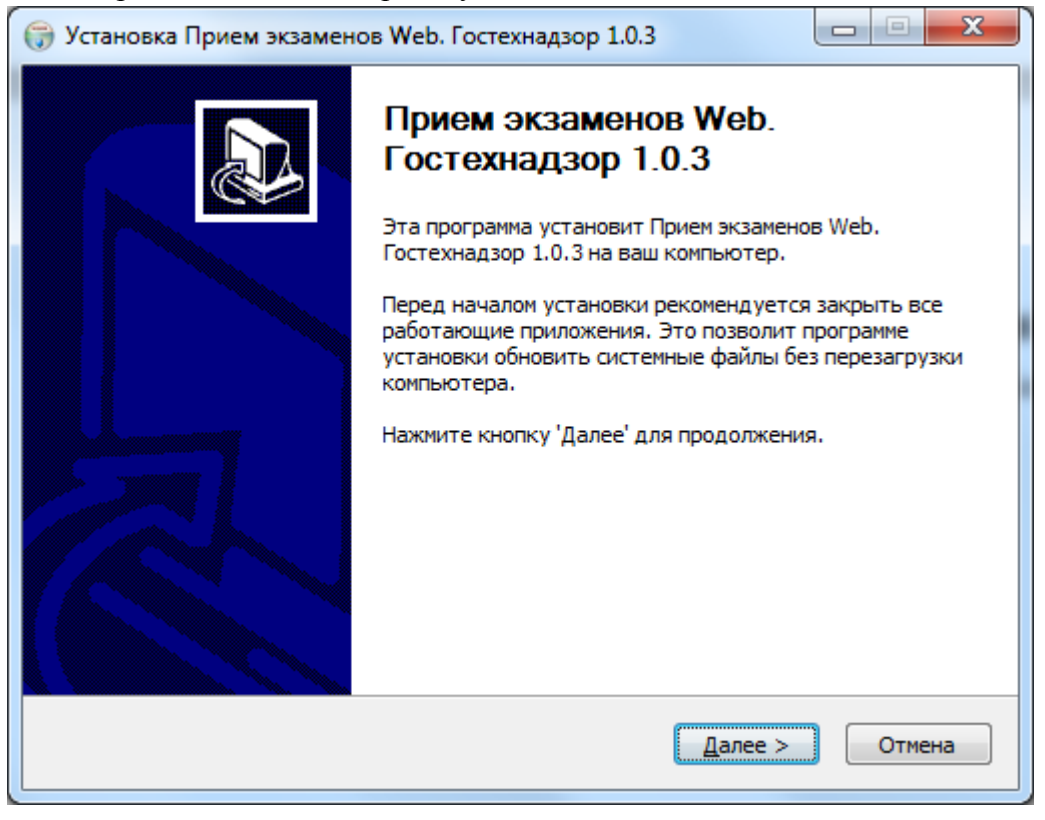

2. Откроется окно для выбора пути установки. Рекомендуется не изменять путь для установки файлов, если нет веской причины для этого. После выбора пути необходимо нажать «Установить» и запустится процесс установки

| 🗃 Установка                                                                                                    | Прием экзаменов Web. Гостехнадзор 1.0.3                      |  |  |
|----------------------------------------------------------------------------------------------------|--------------------------------------------------------------|--|--|
| Выбор пап                                                                                                    | <b>ки установки</b>                                          |  |  |
| Выберите і                                                                                                    | папку для установки Прием экзаменов Web. Гостехнадзор 1.0.3. |  |  |
| Программа установит Прием экзаменов Web. Гостехнадзор 1.0.3 в указанную папку.<br>Чтобы установить приложение в другую папку, нажмите кнопку 'Обзор' и укажите ее.<br>Нажмите кнопку 'Установить', чтобы установить программу. |                                                              |  |  |
| Папка ус                                                                                                    | тановки                                                      |  |  |
| <mark>C:\inet</mark>                                                                                                    | pub\ExamWebApplication O <u>б</u> зор                        |  |  |
| Требуется                                                                                                    | на диске: 128.0 Мбайт                                        |  |  |
| Доступно н                                                                                                    | на диске: 316.7 Гбайт                                        |  |  |
| Nullsoft Install                                                                                                    | System v2.46 — Стмена Отмена Отмена                          |  |  |

3. После завершения процесса копирования файлов для выхода из установщика необходимо нажать «Готово»

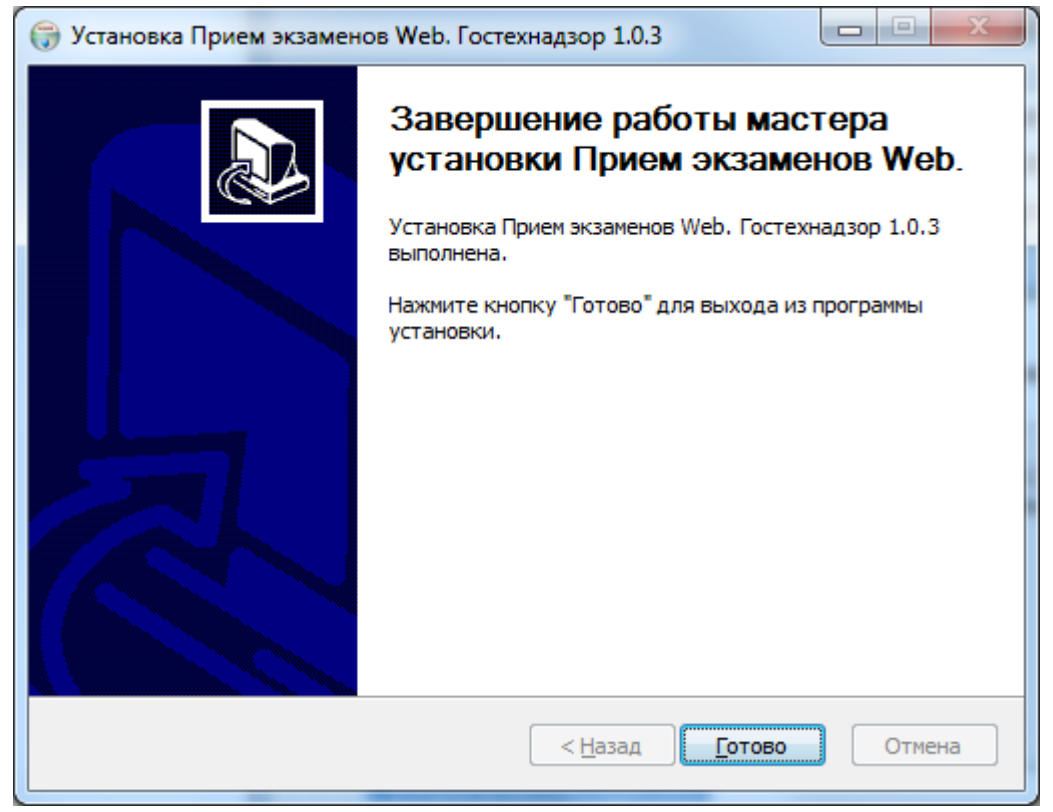

## 6.2. Установка сервиса «Прием экзаменов Web. Гостехнадзор»

1. При установке программы файлы были установлены в каталог «C:\inetpub\ExamWebApplication», если вы не меняли путь установки.

| 😋 🕤 🔻 🕨 компьютер 🕨 Локальный дис                                       | ск (C:) 🕨 inetpub 🕨                 |                       |                  |        | <ul> <li>✓</li> <li>✓</li></ul> |  | ×<br>P |
|-------------------------------------------------------------------------|-------------------------------------|-----------------------|------------------|--------|----------------------------------------------------------------------------------------------------|--|--------|
| <u>Ф</u> айл <u>П</u> равка <u>В</u> ид С <u>е</u> рвис <u>С</u> правка |                                     |                       |                  |        |                                                                                                    |  |        |
| Упорядочить 🔻 🎇 Открыть Добавить                                        | ь в библиотеку 🔻 Общий доступ 👻 Заг | писать на оптический, | диск Новая папка |        |                                                                                                    |  | 0      |
| 🔆 Избранное                                                             | Имя                                 | Дата изменения        | Тип              | Размер |                                                                                                    |  |        |
| \rm 👔 Загрузки                                                          | light ExamWebApplication            | 15.09.2014 11:18      | Папка с файлами  |        |                                                                                                    |  |        |
| 🖭 Недавние места                                                        |                                     |                       |                  |        |                                                                                                    |  |        |
| 📃 Рабочий стол                                                          |                                     |                       |                  |        |                                                                                                    |  |        |

2. Для установки сервиса необходимо открыть IIS Manager (Пуск -> Панель управления (Просмотр: мелкие значки) -> Администрирование -> Диспетчер служб IIS).

| стройка параметров компью             | тера              | 🔾 🗸 🗟 🗸 Все элеми  | енты панели управления 🕨 Администрирован | ие 🔻 🐓           | Поиск: Админии | трирование   |
|---------------------------------------|-------------------|--------------------|------------------------------------------|------------------|----------------|--------------|
|                                       |                   | Файл Правка Вид Се | рвис Справка                             |                  |                |              |
| Firebird 2.0 Server Manager (32 бита) | Flash Player (32  | Упорядочить 🔻 🔳 О  | ткрыть Записать на оптический диск       |                  |                | = - 1        |
| Windows Anytime Upgrade               | Windows Cards     | 🔆 Избранное        | Имя                                      | Дата изменения   | Тип            | Размер       |
| Алминистрирование                     | Архивация и во    | \rm Загрузки       | server.csr                               | 16.01.2013 8:40  | Файл "CSR"     | 2 КБ         |
| Восстановление                        |                   | 💹 Недавние места   | 😹 Windows PowerShell Modules             | 14.07.2009 9:32  | Ярлык          | 3 КБ         |
| a                                     | паджеты рассч     | 🧮 Рабочий стол     | 🔗 Брандмауэр Windows в режиме повы       | 14.07.2009 8:54  | Ярлык          | 2 КБ         |
| дата и время                          | из датчик распол  |                    | Standard IS 6.0                          | 29.09.2011 10:16 | Ярлык          | 2 КБ         |
| Диспетчер устройств                   | 🔯 Диспетчер уче   | 词 Библиотеки       | 🗎 Диспетчер служб IIS                    | 29.09.2011 10:16 | Ярлык          | 2 КБ         |
| Защитник Windows                      | 🛋 Звук            | Subversion         | инициатор ISCSI                          | 14.07.2009 8:54  | Ярлык          | 2 КБ         |
| Клавиатура                            | 🕜 Мышь            | 🚼 Видео            | 📷 Источники данных (ODBC)                | 14.07.2009 8:53  | Ярлык          | 2 КБ         |
| Параметры индексирования              | 📔 Параметры па    | 📑 Документы        | 🛃 Конфигурация системы                   | 14.07.2009 8:53  | Ярлык          | 2 КБ         |
| Подключения к удаленным рабоч         | 🕖 Почта (32 бита  | Изображения        | Локальная политика безопасности          | 02.09.2011 22:17 | Ярлык          | 2 КБ         |
| Программы и компоненты                | 💮 Программы по    | 🥑 музыка           | 🔊 Планировщик задании                    | 14.07.2009 8:54  | Ярлык          | 2 KB         |
| Родительский контроль                 | 💬 Свойства обоз   | Konstructer        | Просмотр сооблии                         | 14.07.2009 8:34  | лрлык<br>Ярлик | 2 ND<br>2 VE |
|                                       | Torotou u uou     | Докальный лиск (С  | Системпый монитор                        | 14.07.2009 8.55  | Ярлык          | 2 KD         |
| счетчики и средства производител      | Д у с             |                    | 🖹 Службы                                 | 14.07.2009 8:54  | Ярлык          | 2 KG         |
| устранение неполадок                  | на устроиства и п | 👊 Сеть             | 🔊 Средство проверки памяти Windows       | 14.07.2009 8:53  | Ярлык          | 2 КБ         |
| Центр обновления Windows              | Центр поддер»     | -                  | 💦 Управление компьютером                 | 14.07.2009 8:54  | Ярлык          | 2 KE         |
| Центр специальных возможностей        | 🙀 Центр управле   |                    | 🕞 Управление печатью                     | 02.09.2011 22:17 | Ярлык          | 2 КБ         |
| Экран                                 | 🗃 Электропитани   |                    |                                          |                  |                |              |
|                                       |                   |                    |                                          |                  |                |              |
|                                       |                   |                    |                                          |                  |                |              |
|                                       |                   |                    |                                          |                  |                |              |

3. В меню подключения слева раскрываем слева список для вашего компьютера и заходим в «Пулы приложений».

| 🔌 Диспетчер служб IIS                                                                                  |                                                                                       | -1.5                                              |                                               |                                      |                                           |                           |                                                                                                    |
|----------------------------------------------------------------------------------------------------|---------------------------------------------------------------------------------------|---------------------------------------------------|-----------------------------------------------|--------------------------------------|-------------------------------------------|---------------------------|----------------------------------------------------------------------------------------------------|
| 🚱 问 👔 🕨 IS 🕨 Пулы при                                                                                  | ложений                                                                               |                                                   |                                               |                                      |                                           |                           | 🖸 🛛 🟠 🔞 🗸                                                                                                    |
| <u>Ф</u> айл <u>Р</u> ежим <u>С</u> правка                                                             |                                                                                       |                                                   |                                               |                                      |                                           |                           |                                                                                                    |
| Подключения                                                                                            |                                                                                       |                                                   |                                               |                                      |                                           |                           | Действия                                                                                                    |
| <ul> <li>▲ 15 (IS\com)</li> <li>↓ 15 (IS\com)</li> <li>↓ 15 (IS\com)</li> <li>↓ 15 (IS\com)</li> </ul> | Эта страница позволяет прос<br>Каждый пул приложений свя<br>обеспечивает изоляцию при | кении<br>сматриваты<br>язан с рабоч<br>ложений др | и изменять сп<br>иим процессо<br>уг от друга. | исок пулов прило<br>м, содержит одно | жений, существующи<br>или несколько прило | их на сервере.<br>жений и | <ul> <li>Добавить пул приложений</li> <li>Определить значения по<br/>умолчанию для пула<br/>приложений</li> <li>Справка</li> </ul> |
|                                                                                                    | Фильтры:                                                                              | - 00 De                                           | рейти 👻 🙀 Г                                   | Іоказать <u>в</u> се Сгр             | уппировать по:                            | Ŧ                         | Справка в Интернете                                                                                                    |
|                                                                                                    | Имя                                                                                   | Состоя                                            | Версия ср                                     | Режим управ                          | Удостоверение                             | Приложения                |                                                                                                    |
|                                                                                                    | DefaultAppPool                                                                        | Работ<br>Работ                                    | v2.0<br>v2.0                                  | Классический<br>Встроенный           | ApplicationPoolld<br>ApplicationPoolld    | 0<br>1                    |                                                                                                    |
| Готовность                                                                                             |                                                                                       | ma ripocido                                       | -h collebration                               |                                      |                                           |                           | G= -                                                                                                    |
| Loroshocia                                                                                             |                                                                                       |                                                   |                                               |                                      |                                           |                           | TI.::                                                                                                    |

4. Необходимо щелкнуть правой кнопкой мыши по списку пулов, выбрать «Добавить пул приложений», ввести любое имя (к примеру ExamWebApplicationPool), ниже в списке выбрать Версии среды .NET Framework - «Платформа .NET Framework, версия 4.\*\*\*\* (вместо звездочек могут быть любые цифры)», Режим управляемого конвеера – «Встроенный», Немедленный запуск пула приложений – «Выбрано».

| Диспетчер служб IIS      |                                                                                                    |                          |                                                                                                    |                                                                                                    |
|--------------------------|----------------------------------------------------------------------------------------------------|--------------------------|----------------------------------------------------------------------------------------------------|----------------------------------------------------------------------------------------------------|
| S-MUGINOVAM              | • Пулы приложений                                                                                                    |                          |                                                                                                    | 🖸 🖄 😰 🕶                                                                                                    |
| Файл Режим Справка       |                                                                                                    |                          |                                                                                                    |                                                                                                    |
| Подключения  Подключения | Пулы приложен<br>Эта страница позволяет просмат<br>приложений связан с рабочим п<br>приложений друг от друга.         И           Фильтры:         Со           Омлатры:         Со           Одава:         .NET AppPool           О classic .NET AppPool         Pat           DefaultAppPool         Pat | іавление пула приложений | щих на сервере. Каждый пул<br>обеспечивает изоляцию<br>з группирования •<br>остоверение Приложения<br>plicationPoolld 0<br>plicationPoolld 1 | Действия           Добавить пул<br>приложений           Определить значения по<br>умолчанию для пула<br>приложений           Задачи пула<br>приложений           Остановить           Остановить<br>Становить<br>Перезапуск           Изменить пул<br>приложений           Основные насторйки<br>Перезапуск           Дополнительные<br>параметры<br>Переименовать           Хдалить |
| Готовность               | tener i i i i i i i i i i i i i i i i i i i                                                                                                    |                          |                                                                                                    | •1.:                                                                                                    |
|                          |                                                                                                    |                          |                                                                                                    |                                                                                                    |

После этого для сохранения настроек необходимо нажать «ОК». В списке должен был появиться созданный вами пул приложений.

| Classic .NET AppPool   | Работает | v4.0 | Классический | ApplicationPoolId | 0 |
|------------------------|----------|------|--------------|-------------------|---|
| DefaultAppPool         | Работает | v4.0 | Встроенный   | ApplicationPoolId | 1 |
| ExamWebApplicationPool | Работает | v4.0 | Встроенный   | ApplicationPoolId | 0 |

5. В случае, если операционная система 64-х разрядная, необходимо зайти в дополнительные параметры пула и установить «Разрешены 32-разрядные приложения».

|                                                                                                    |                                                                                                    |                                                                          | Действия                                                                                                    |
|----------------------------------------------------------------------------------------------------|----------------------------------------------------------------------------------------------------|--------------------------------------------------------------------------|----------------------------------------------------------------------------------------------------|
| ополнительные параметры                                                                                                    | 8                                                                                                    | тре. Каждый пул приложений связан с рабочим процессом, содержит одно или | Добавить пул приложений<br>Определить значения по<br>умолчанию для пула<br>приложений                                                                                                    |
| Ополнительные параметры    Общие)   Версия среды .NET Framework   Длина очереди   Запускать автоматически   Иниа   Разрешены 22-разрядные приложения   Разрешены 22-разрядные приложения   Разрешены 22-разрядные приложения   Разрешены 26-разрядные приложения   Включен   Нитервал сбоев (в минутах)   Исполняемый файл при завершении р   Максимуи сбоев   Параметры исполняемого файла при з<br>тип ответа "Служба недоступна"   Мараметры исполняемо открика при<br>Загрузить профиль пользователя   Максиманыва заветка отклика при | v4.0<br>1000<br>True<br>GTNE/martBool<br>True<br>integrated<br>True<br>5<br>adore<br>5<br>3<br>adore<br>5<br>                                           |                                                                          | приложений<br>Задачи пула приложений<br>Начало<br>Остановить<br>Сперезапуск<br>Изменить пул приложени<br>Основне настройкк<br>Перезапуск<br>Перезапуск<br>Перезапуск<br>Перезапуск<br>Перезапуск<br>Перезапуск<br>Перезапуск<br>Перезапуск<br>Перезапуск<br>Перезапуск<br>Перезапуск<br>Перезапуск<br>Перезапуск<br>Перезапуск |
| Максимальное число рабочих процесс                                                                                                    | сов: 1                                                                                                    | -                                                                        |                                                                                                    |
| Разрешены 32-разрядные приложения<br>[enable328itAppOnWin64] Если на 64-разр<br>значение True, рабочие процессы, обслу,<br>режиме WOW64 (Windows on Windows64)                                                                                                    | ядной версии операционной системы свойство имя<br>живающие пул приложений, должны работать в<br>Процессы в режиме WOW64 являются 32-разрядн<br>ОК Отмен | eer<br>bl<br>ra                                                          |                                                                                                    |

6. В меню слева необходимо щелкнуть правой кнопкой мыши по списку сайтов и выбрать «Добавить веб-сайт».

| 📲 Диспетчер служб IIS                                                                                          |                                 |                                                                                    |
|----------------------------------------------------------------------------------------------------|---------------------------------|------------------------------------------------------------------------------------|
| 🚱 🕞 📓 > IS > сайты >                                                                                           |                                 | 🖸 🛛 🏠 🔞 🗸                                                                          |
| Файл Режим Справка                                                                                             |                                 |                                                                                    |
| Родключения<br>Сайты<br>Сайты<br>Фильтры: - Показать все Сгруппі                                               | ировать по: Без группирования 🔻 | Действия<br>Фобавить веб-сайт<br>Определить значения по<br>умопланию для веб-сайта |
| и Пулы приложении Имя ID Состояние Тип привязки                                                                | Путь                            | Добавить FTP-сайт                                                                  |
| № С Собавить веб-сайт Обновить Добавить FTP-сайт Добавить FTP-сайт Переключиться в режим просмотра содержимого | %SystemDrive%\inetpub\w         | Настроить параметры<br>FTP-сайта по умолчанию<br>Справка<br>Справка в Интернете    |
|                                                                                                    |                                 |                                                                                    |
| Готовность                                                                                                    |                                 | • <u>.</u>                                                                         |

7. Заполните форму «Добавление веб-сайта»:

•Имя сайта: **ExamWebApplication**;

•Пул приложений: выберите ранее созданный пул из списка (ExamWebApplicationPool);

• Физический путь: **путь к каталогу с файлами сервиса** (как правило «C:\inetpub\ExamWebApplication»);

- Тип: http;
- IP-адрес: Все неназначенные;
- Порт: 11999 (возможно задание любого незанятого порта);
- •Имя узла: оставить пустым;
- •Запустить «Веб-сайт» немедленно: отметить.

Для создания сайта необходимо нажать кнопку «ОК» после чего он появится в списке сайтов.

| Добавление веб-сайта            | ? ×                                     |
|---------------------------------|-----------------------------------------|
| <u>И</u> мя сайта:              | Пу <u>л</u> приложений:                 |
| ExamWebApplication              | ExamWebApplicationPool В <u>ы</u> брать |
| Каталог содержимого             |                                         |
| <u>Ф</u> изический путь:        |                                         |
| C:\inetpub\ExamWebApplication   | · · · · ·                               |
| Проверка подлинности            |                                         |
| Подкл. как Тест <u>н</u> астро  | рек                                     |
| Привязка                        |                                         |
| <u>Т</u> ип: IP- <u>ад</u> рес: | Порт:                                   |
| http 🔻 Все нена                 | значенные 👻 11999                       |
| Имя у <u>з</u> ла:              |                                         |
|                                 |                                         |
| Пример: www.contoso.com или     | n marketing.contoso.com                 |
|                                 | 2                                       |
|                                 |                                         |
| Запустить веб-сайт немедленн    | 0                                       |
|                                 |                                         |
|                                 | ОК Отмена                               |
|                                 |                                         |
| сли появится сообщение след     | ующее, необходимо нажать «Да».          |
| обавление веб-сайта             |                                         |

| ( | ? | Эта привязка уже используется продуктом, отличным от IIS. Если<br>продолжить, вы можете перезаписать существующий сертификат<br>для данного сочетания IP-адреса и порта. Использовать эту<br>привязку? |
|---|---|----------------------------------------------------------------------------------------------------|
|   |   | <u>Д</u> а <u>Н</u> ет                                                                                                    |
| 2 | F | Сли возникиет сообщение об ощибке знанит файлы с                                                                                                    |

8. Если возникнет сообщение об ошибке, значит, файлы сервиса сервиса заняты сторонним процессом. Перезагрузите компьютер и повторите попытку запуска.

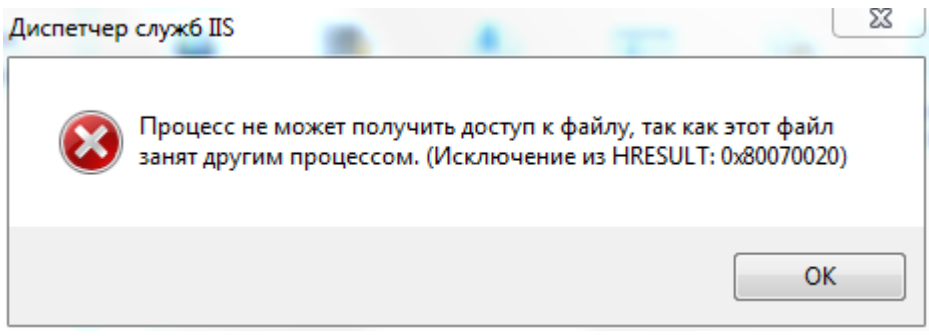

9. В результате в списке сайтов значок должен стать как на рисунке.

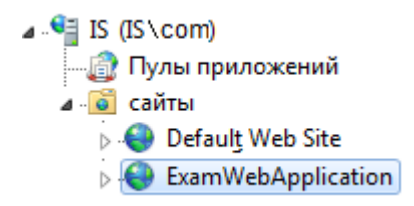

Если значок отличается и выглядит как на рисунке ниже, значит, произошла ошибка при запуске сервиса. В этом случае в меню справа следует выбрать пункт меню «Управление веб-сайтом» - «Начало» для повторного запуска сервиса.

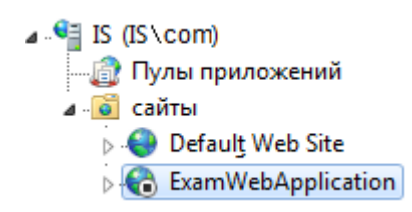

## 6.3. Настройка прав доступа на установленную папку с программой

Для работы сервиса необходимо настроить права доступа на папку с файлами. Для этого найдите установленную папку с программой, кликните правой кнопкой и выберите «Свойства».

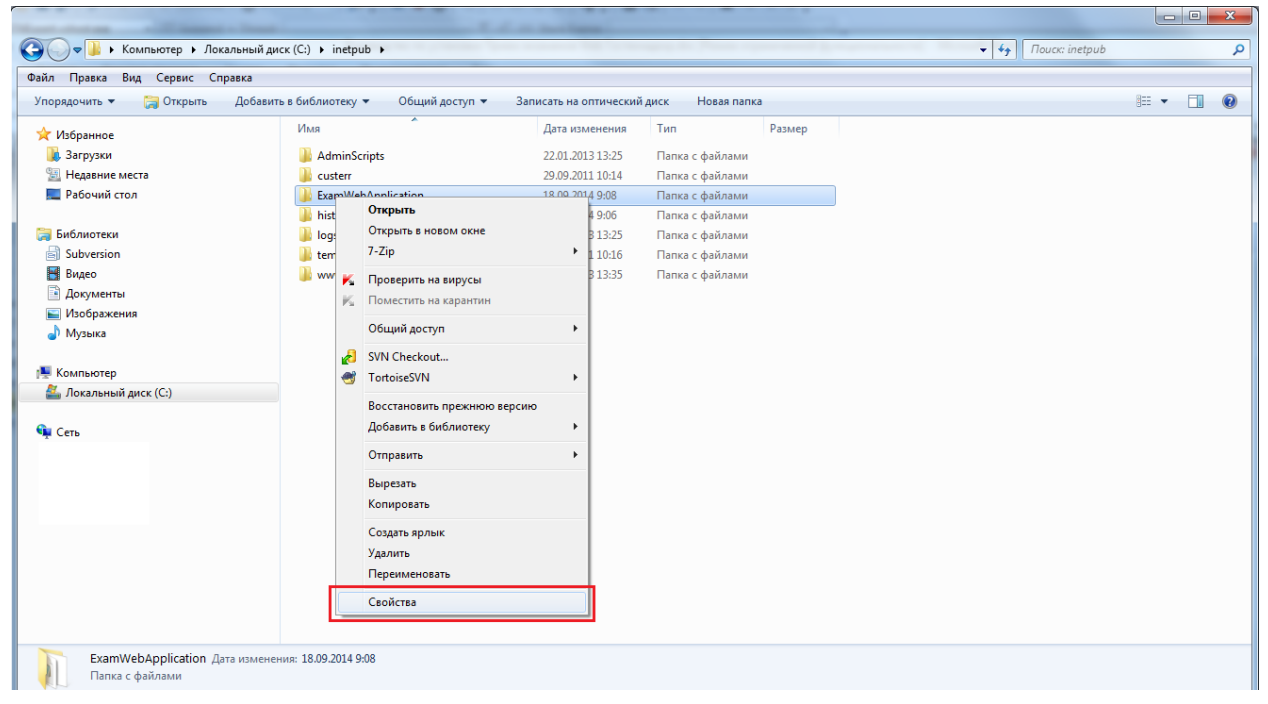

В Свойствах необходимо перейти на закладку Безопасность и нажать «Изменить».

| Свойства: Exam                                         | WebApplication                           | ×                        |
|--------------------------------------------------------|------------------------------------------|--------------------------|
| Предыдущи                                              | ие версии                                | Настройка                |
| Общие                                                  | Доступ                                   | Безопасность             |
| Имя объекта:                                           | C:\inetpub\ExamW                         | ebApplication            |
| <u>Г</u> руппы или польз                               | ователи:                                 |                          |
| СОЗДАТЕЛЬ                                              | -ВЛАДЕЛЕЦ                                | *                        |
| 88 система                                             |                                          |                          |
| 😹 Администрат                                          | горы (IS\Администра                      | аторы)                   |
| 4                                                      | 10 10 10 10 10 10 10 10 10 10 10 10 10 1 |                          |
|                                                        |                                          |                          |
| Чтобы изменить<br>нажмите кнопку '                     | разрешения,<br>"Изменить".               | Изменить                 |
| <u>Р</u> азрешения для г<br>"СОЗДАТЕЛЬ-ВЛ              | группы<br>ІАДЕЛЕЦ''                      | Разрешить Запретить      |
| Полный доступ                                          |                                          | <u>^</u>                 |
| Изменение                                              |                                          |                          |
| Чтение и выпол                                         | пнение                                   | E                        |
| Список содерж                                          | имого папки                              |                          |
| Чтение                                                 |                                          |                          |
| Запись                                                 |                                          | *                        |
| Чтобы задать осо<br>параметры, нажм<br>"Дополнительно" | обые разрешения ил<br>иите кнопку<br>'.  | И До <u>п</u> олнительно |
| Подробнее об упр                                       | авлении доступом и                       | 1 разрешениях            |
|                                                        | ОК                                       | Отмена Применить         |

Далее необходимо нажать «Добавить», чтобы создать новую группу пользователей.

| \mu Разрешения для группы "Еха                                                                                                    | amWebApplication"                 |
|----------------------------------------------------------------------------------------------------|-----------------------------------|
| Безопасность                                                                                                    |                                   |
| Имя объекта: C:\inetpub\E                                                                                                    | xamWebApplication                 |
| <u>Г</u> руппы или пользователи:                                                                                                    |                                   |
| СОЗДАТЕЛЬ-ВЛАДЕЛЕЦ                                                                                                    |                                   |
| Каралана и прави и прави и прав<br>И прави и прави и прави и прави и прави и прави и прави и прави и прави и прави и прави и прави и прави и прави и прави и прави и прави и прави и прави и прави и прави и прави и прави и прави и прави и прави и прави и прави и прави и |                                   |
| 🦓 Администраторы (IS\Адми                                                                                                    | інистраторы)                      |
| Manufacture (IS \ I юльзователи (IS \ I юльзов                                                                                                    | ватели)                           |
|                                                                                                    |                                   |
|                                                                                                    |                                   |
|                                                                                                    | До <u>б</u> авить <u>У</u> далить |
| <u>Р</u> азрешения для группы<br>"СОЗДАТЕЛЬ-ВЛАДЕЛЕЦ"                                                                                                    | Разрешить Запретить               |
| Полный доступ                                                                                                    |                                   |
| Изменение                                                                                                    |                                   |
| Чтение и выполнение                                                                                                    |                                   |
| Список содержимого папки                                                                                                    |                                   |
| Чтение                                                                                                    |                                   |
| Подробнее об управлении дост                                                                                                    | упом и разрешениях                |
| ОК                                                                                                    | Отмена Применить                  |

В открывшемся окне необходимо ввести «Все» (без кавычек) в поле выбираемых объектов и нажать «Ок».

| Выбор: "Пользователи" или "Группы"                          | ? ×                   |
|-------------------------------------------------------------|-----------------------|
| <u>В</u> ыберите тип объекта:                               |                       |
| "Пользователи", "Группы" или "Встроенные субъекты безопасно | <u>Т</u> ипы объектов |
| В с <u>л</u> едующем месте:                                 |                       |
| IS-MUGINOVAM                                                | <u>Р</u> азмещение    |
| Введите имена выбираемых объектов (примеры):                |                       |
| Bce                                                         | Проверить имена       |
|                                                             |                       |
|                                                             |                       |
| Дополнительно ОК                                            | Отмена                |

После этого необходимо в списке выбрать созданную группу «Все» и установить для нее Полный доступ.

| 📙 Разрешения для группы "ExamWeb    | Application | ×                  |
|-------------------------------------|-------------|--------------------|
| Безопасность                        |             |                    |
| Имя объекта: C:\inetpub\ExamWe      | Application |                    |
| [руппы или пользователи:            |             |                    |
| СОЗДАТЕЛЬ-ВЛАДЕЛЕЦ                  |             |                    |
| 🚨 система                           |             |                    |
| 🎎 Администраторы (IS\Администра     | торы)       |                    |
| 🎎 Пользователи (IS\Пользователи)    | )           |                    |
| 8 TrustedInstaller                  |             |                    |
| A Bce                               |             |                    |
| Доб                                 | авить       | <u>У</u> далить    |
| <u>Р</u> азрешения для группы "Все" | -           |                    |
|                                     | Разрешить   | Запретить          |
| Полный доступ                       | <b>V</b>    |                    |
| Изменение                           | 1           | _                  |
| Чтение и выполнение                 | 1           |                    |
| Список содержимого папки            | <b>v</b>    |                    |
| Чтение                              | <b>v</b>    |                    |
| Подробнее об управлении доступом и  | разрешения  | x                  |
| ОК                                  | Отмена      | При <u>м</u> енить |

После этого необходимо нажать «Применить» и подождать пока ко всем файлам в папке применятся установленные права.

| Свойства: ExamWebApplication                                                                         | Σ                               | 3                   |                               |
|----------------------------------------------------------------------------------------------------|---------------------------------|---------------------|-------------------------------|
|                                                                                                    | 📑 Безопасност                   | ъ Windows           | X                             |
| Предыдущие версии                                                                                    |                                 |                     |                               |
| Общие Доступ                                                                                         | Установка                       | а безопасности д    | іля:                          |
| Разрешения для группы "ExamWe                                                                        | C:\inetpub\E                    | xamWebApplication\C | Content\Tickets\PDD451544.axt |
| Безопасность                                                                                         |                                 |                     |                               |
| Имя объекта: C:\inetpub\ExamW                                                                        |                                 |                     | Отмена                        |
| [руппы или пользователи:                                                                             |                                 |                     |                               |
| E<br>& Администраторы (IS-MUGINOVAM<br>& Пользователи (IS-MUGINOVAM\П<br>& TrustedInstaller<br>& Bce | ПАдминистраторы<br>юльзователи) | a)                  |                               |
| Разрешения для группы "Все"                                                                          | Разрешить Зап                   | ретить              |                               |
| Ч Полный доступ                                                                                      |                                 | <u>^</u>            |                               |
| . Изменение                                                                                          |                                 | =                   |                               |
| Чтение и выполнение                                                                                  |                                 |                     |                               |
| Список содержимого папки                                                                             |                                 |                     |                               |
| Чтение                                                                                               |                                 | -                   |                               |
| Подробнее об управлении доступом и                                                                   | разрешениях                     |                     |                               |
|                                                                                                    |                                 |                     |                               |

# 6.4. Запуск и стартовая настройка «Прием экзаменов Web. гостехнадзор»

1. Сначала нужно скопировать файл лицензий формата gte в корневую папку с программой.

2. В браузере необходимо открыть стартовую страницу программы <u>http://localhost:11999/</u>.

При первом запуске будет выдано окно создания базы данных.

Необходимо задать название SQL Server-а, название базы данных, логин и пароль администратора базы данных. По умолчанию поля будут заполнены.

| ГОСТЕХНА | ДЗОР Э | КЗАМЕ |
|----------|--------|-------|
|----------|--------|-------|

|  | y | ста | новк | а базы | данных |
|--|---|-----|------|--------|--------|
|--|---|-----|------|--------|--------|

| Сервер:               |                           |
|-----------------------|---------------------------|
| (local)               |                           |
| База данных:          |                           |
| ExamWebApplication    |                           |
| Логин:                |                           |
| sa                    |                           |
| Пароль:               |                           |
| 111                   |                           |
|                       |                           |
| 🕒 Создать базу данных | удалить существующую базу |

3. Для создания базы данных необходимо нажать «создать базу данных». В случае если база данных с таким названием уже существует на сервере, необходимо отметить «Удалить существующую базу».

| Вним      | мание       |     |            |          |              |       |     |        |   |
|-----------|-------------|-----|------------|----------|--------------|-------|-----|--------|---|
| При       | установке   | c   | отметкой   | «Удалить | существующую | базу» | все | данные | В |
| существун | ощей базе б | уду | т удалены. |          |              |       |     |        |   |

При завершении создания базы будет выдано соответствующее сообщение.

| Результат создания базы данных                     | (                          |
|----------------------------------------------------|----------------------------|
| База данных создана успешно. Будет вы<br>продукта. | полнен переход к активации |
|                                                    | Я понял                    |

#### Внимание

Без конфигурационного файла программа работать не сможет.

4. После нажатия кнопки «Я понял» будет выполнено автоматическое перенаправление на страницу активации .

5. Программа запросит активацию, которую необходимо выполнить, информация для этого будет указана на странице.

| ГОСТЕХНАДЗОР ЭКЗАМЕН                                                                                                    |
|----------------------------------------------------------------------------------------------------|
| Активация                                                                                                    |
| Для получения ключа активации свяжитесь с нами по телефону или отправьте ключ продукта по электронной почте с указанием номера региона и номера<br>инспекции. тел. (846) 332-61-20, 249-53-10 e-mail: intelsoft@samtel.ru, gtn3box@intellect-soft.ru |
| Ключ продукта:<br>2617292197                                                                                                    |
| Ключ активации:                                                                                                    |
| • Активировать                                                                                                    |

При успешной активации вы увидите сообщение:

| Результат активации базы данных          |         |
|------------------------------------------|---------|
| Активация базы данных выполнена успешно. |         |
|                                          | Я понял |

6. После нажатия кнопки «Я понял» будет выполнен автоматический переход на страницу авторизации.

7. По умолчанию была создана учетная запись для администратора с:

### Логин: ISAdmin

#### Пароль: 111

Для изменения пароля необходимо зайти в Настройки системы.

8. При первом запуске программы для корректной работы с протоколами необходимо выполнить импорт билетов.

Для этого авторизуйтесь под учетной записью администратора. При входе на страницу протоколов, система выведет сообщение о необходимости загрузить билеты.

|                       | Внимание                                                                                                    | Техническая поддержка |  |
|-----------------------|----------------------------------------------------------------------------------------------------|-----------------------|--|
| ГОСТЕХНАДЗОР ЭКЗАН    | Текущая версия билетов отличается от версии билетов на диске.<br>Перейти к настройкам для импорта новой версии билетов? |                       |  |
| до                    | Да Отмена                                                                                                    | ομα                   |  |
| здать 🗋 Создать копию | <b>т</b> Удалить 🛃 Загрузить 🕂 Выгрузить                                                                                |                       |  |
|                       |                                                                                                    |                       |  |

Вы можете нажать на кнопку «Да», чтобы быть автоматически перенаправленными на нужную страницу, или самостоятельно перейти в меню в пункт «Настройки» на вкладку «Билеты».

| TEST                                |                      |                  |                   |             |                         | Версия 2.0.4 |
|-------------------------------------|----------------------|------------------|-------------------|-------------|-------------------------|--------------|
| $\equiv$                            | ГОСТЕХНАДЗОР ЭКЗАМЕН |                  |                   |             | 🔅 Техническая поддержка | о 🕛 Выход    |
| <u>Настройка</u>                    | Сменить пароль       | Опции            | <u>Билеты</u>     | О программе |                         |              |
| Текущая версия билетов: Отсутствуют |                      | 🛃 <u>Загрузи</u> | <u>іть билеты</u> |             |                         |              |
| Версия бил                          | етов на диске: 1.0.9 |                  |                   |             |                         |              |

Для импорта билетов нажмите на кнопку «Загрузить билеты». Дождитесь окончания выполнения операции, о чем вам сообщит система.

|       | Успешно                                          |   |  |  |  |
|-------|--------------------------------------------------|---|--|--|--|
| ЭКЗАГ | Импорт выполнен успешно. Загружено 5275 билетов. |   |  |  |  |
|       | Я понял                                          |   |  |  |  |
|       | 🛃 <u>Загрузить билеты</u>                        | _ |  |  |  |
|       |                                                  |   |  |  |  |

После этого вы можете приступить к работе с системой.

9. При работе программы с использованием КЛАДР необходимо в настройках выполнить импорт.

Для этого вам необходимо перейти в меню в пункт «Настройки» на вкладку «КЛАДР».

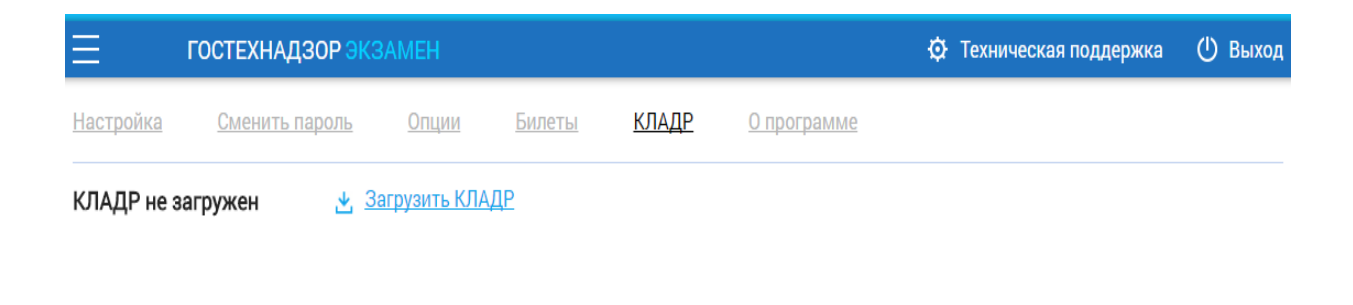

### При импортировки КЛАДР возможно появление ошибки

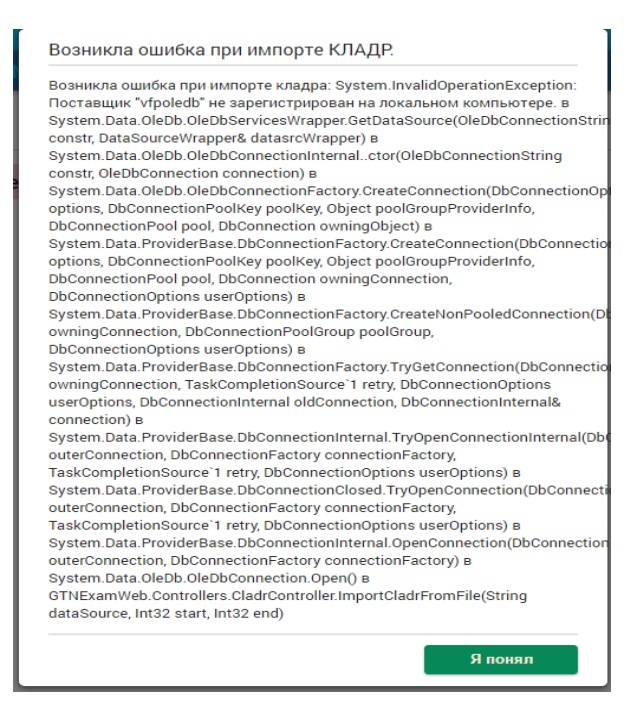

Ошибка означает, что вы не установили или неверно установили драйвер Visual FoxPro OLE DB Provider. Порядок установки описан в пункте 5 данного руководства.

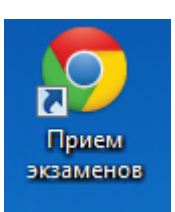